## OFFICE OF HIGHER EDUCATION

## Entering a Budget for a Clock Hour Institution

- 1. Log into MN Aid at Login (guarantorsolutions.com).
- 2. Click on State Grant.

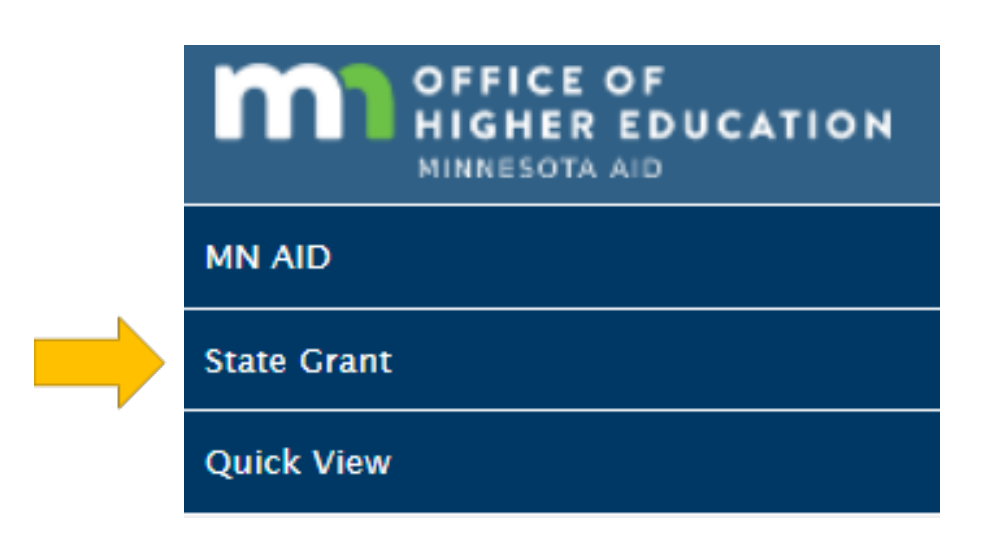

3. Click on School Profile.

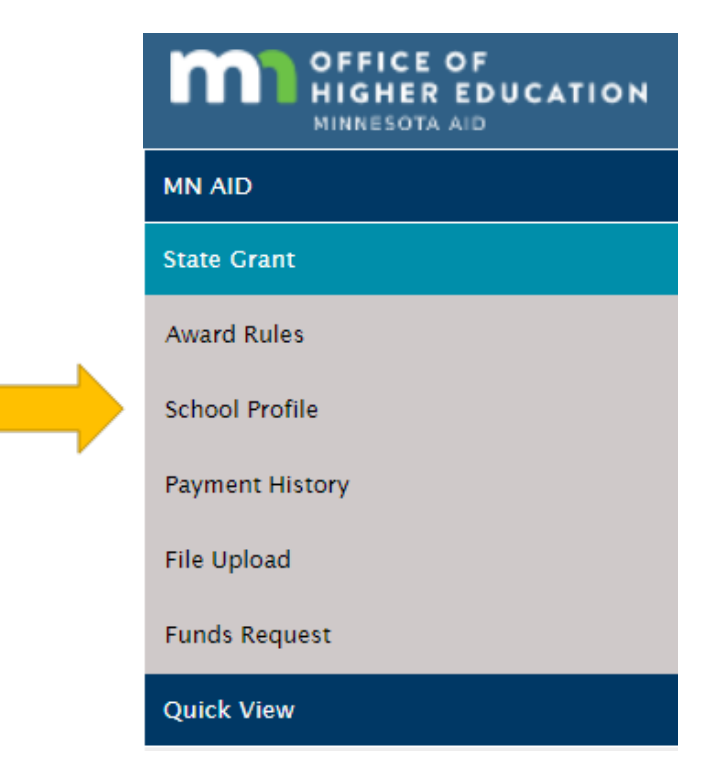

4. Select the correct academic year and click on Update Budget.

| Change Academic Year: Year 2021 to 2022 V |                      |                                           |                                          |  |
|-------------------------------------------|----------------------|-------------------------------------------|------------------------------------------|--|
| Academic Year<br>2021 to 2022             |                      |                                           |                                          |  |
| School OECode                             | 014847               | School Type                               | Private FP Non-Degree Sub-Baccalaureate  |  |
| Vendor ID                                 | 0001031926           | Hour Type                                 | Progressive Clock Hour                   |  |
| School Name                               | AVEDA INSTITUTE      | Term/Payment Periods                      | Semester or 2 Clock-Hour Payment Periods |  |
| Address                                   | 400 CENTRAL AVENUE S | Participate in Federal Pell Grant Program | Yes                                      |  |
| Address2                                  |                      | Accrediting Agency (if accredited)        | NACCAS                                   |  |
| City                                      | MINNEAPOLIS          | Licensing Agency (if licensed)            | MN Board of Cosmetol                     |  |
| State                                     | Minnesota            | Use College Financing Plan?               | Yes                                      |  |
| Zip Code                                  | 55414 -              | Use College Financing Plan For?           | All Students                             |  |
| Phone Number                              | 612-378-7407         | Financial Aid Software Platform           | FAME Freedom, FAS                        |  |
| Tuition and Fees                          | \$14,103.00          | State Grant Software Platform             | State Grant Manager                      |  |
|                                           |                      | Hold Funds Requests                       |                                          |  |
|                                           |                      | COMMENTS UPDATE BUDGET                    |                                          |  |

5. The following message is displayed.

This chart should only be completed by progressive clock-hour institutions. Fees should only include mandatory fees that are charged to ALL full-time students. Tuition and fees should NOT include charges for the purchase of kits, uniforms, equipment, computer, tools or books where the student retains ownership. Fees may include institutional fees for the rental of required equipment and supplies, if the institution retains ownership. Schools cannot include fees that can be waived by students even if required for other students. Fees cannot include refundable deposits or fees.

6. Enter each Program, total tuition and program fees, total hours and percentage of student population in each program.

| Program Name    | Total Program Tuition<br>do NOT include kit | Total Program Fees<br>do NOT include kit | Total Hours in Program | # of Student Population in Program |
|-----------------|---------------------------------------------|------------------------------------------|------------------------|------------------------------------|
| Cosmetology     | \$ 21000.00                                 | \$ 00.00                                 | 1550                   | 65.00 %                            |
| Esthiology      | \$ 12000.00                                 | \$ 00.00                                 | 600                    | 30.00 %                            |
| Massage Therapy | \$ 10300.00                                 | \$ 00.00                                 | 600                    | 05.00 %                            |
|                 | \$                                          | \$                                       |                        | %                                  |
|                 | \$                                          | \$                                       |                        | %                                  |
|                 | \$                                          | \$                                       |                        | %                                  |

Created 01/10/2023

7. Enter the number of hours in the academic year. Marking the budget as Estimated will save the information in MN Aid, but until it is marked as Final, institutions are unable to upload State Grant Files or submit Funds Requests.

| Number of Hours in Academic Year: 900    |                   |        |
|------------------------------------------|-------------------|--------|
| The tuition and fees reported above are: |                   |        |
| OEstimated                               |                   |        |
|                                          | SAVE AND CONTINUE | CANCEL |

8. Enter the values for each category for students living on-campus, with parents or off-campus.

| This section must be completed by all schools.<br>Schools should report the same figures they will be using for the full-time 9-month 2022-2023 cost of attendance used for federal aid programs or the State SELF loan program. |           |              |            |  |
|----------------------------------------------------------------------------------------------------|-----------|--------------|------------|--|
|                                                                                                    | On-Campus | With Parents | Off-Campus |  |
| RoomAndBoard                                                                                                    | \$ 0.00   | \$ 0.00      | \$ 0.00    |  |
| BooksAndSupplies                                                                                                    | \$ 0.00   | \$ 0.00      | \$ 0.00    |  |
| Transportation                                                                                                    | \$ 0.00   | \$ 0.00      | \$ 0.00    |  |
| Misc/Personal                                                                                                    | \$ 0.00   | \$ 0.00      | \$ 0.00    |  |
|                                                                                                    |           |              |            |  |

CANCEL

SAVE AND CONTINUE

## 9. Review the information to ensure its accuracy. If any changes need to be made, the process can be repeated (information entered previously is saved).

| Program Name                                  | Total Program<br>Tuition | Total Program<br>Fees | Total Hours in<br>Program | Hourly Program Rate | # of Student Population<br>in Program | Weighted Hourly<br>Program Rate |
|-----------------------------------------------|--------------------------|-----------------------|---------------------------|---------------------|---------------------------------------|---------------------------------|
| Cosmetology                                   | \$21000.00               | \$0.00                | 1550                      | \$13.55             | 65.00                                 | \$8.81                          |
| Esthiology                                    | \$12000.00               | \$0.00                | 600                       | \$20.00             | 30.00                                 | \$6.00                          |
| Massage Therapy                               | \$10300.00               | \$0.00                | 600                       | \$17.17             | 05.00                                 | \$0.86                          |
| Total                                         |                          |                       |                           |                     | 100.00%                               | \$15.67                         |
| Number of Hours in Academic Year:             |                          |                       |                           | 900                 |                                       |                                 |
| Annual Full-Time Tuition and Fees: \$14,103.0 |                          |                       |                           |                     | \$14,103.00                           |                                 |